## TÄSSÄ OHJEET, KUINKA ILMOITAT UUDET TILITIETOSI **MEILLE:**

- 1. Kirjaudu Selfie-palveluun: selfie.jnt.fi. Jos sinulla ei ole aiempia kirjautumistietoja, sinun tulee luoda ne yllä olevien ohjeiden mukaisesti
- 2. Valitse Omat tiedot ja Viestit
- 3. Paina Lähetä viesti
- 4. Kun olet painanut Lähetä viesti, avautuu uusi ikkuna. Tarkista, että tietosi (Nimi, Puhelinnumero, Sähköpostiosoite) ovat oikein
- 5. Valitse Aihealueeksi Osakeasiat
- 6. Kirjoita viestikenttään asiasi, esimerkiksi että haluat ilmoittaa uuden tilinumeron. Varmista, että kirjoitat tilinumeron oikein
- 7. Paina Lähetä

Viesti on nyt lähetetty JNT:lle!

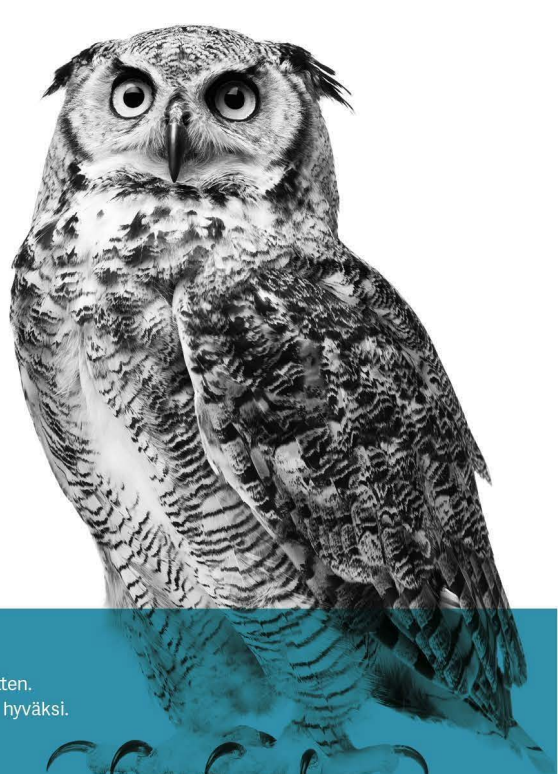

FÖR ÖSTERBOTTEN POHJANMAAN HYVÄKSI Bredband, TV, Telefoni och IT-tjänster för Österbotten. Laajakaista, tv, puhelin ja it palveluja Pohjanmaan hyv. www.jnt.fi

www.jnt.fi